# 14. 取引情報の照会

過去に行った取引の状況を照会できます。

1. 取引状況照会

伝送系取引の詳細情報、取引履歴の照会を行います。

<照会可能期間>

照会可能期間 最終操作日+70日間

## 手順1 業務を選択

(画面は総合振込の場合)

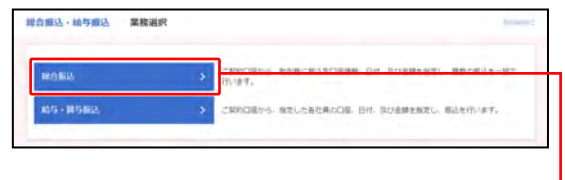

- ①「総合振込・給与振込」「口座振替・代金回収」のいず れかのメニューをクリックしてください。
  - ⇒「地方税納付」はメニューをクリックし、 手順2 へ進んでください。

②業務選択画面が表示されますので、 「総合振込」「給与・賞与振込」「口座振替」「代金回収」 のいずれかのボタンをクリックしてください。

# 手順2 作業内容を選択

(画面は総合振込の場合)

| 脳以データの新規作成                                                         | >   | 総合振込の取引を開始します。                                                                                                    |
|--------------------------------------------------------------------|-----|----------------------------------------------------------------------------------------------------|
| 作成中版込データの修正・可能                                                     | >   | 作振動中やエラーとなった描込データを傾正、単原します。<br>また、ここから振込・振替へ切り替えを行います。                                                                           |
| 過去の振送データからの作成                                                      | >   | 過去の取引を再利用して、総合施込の取引を開始します。<br>また、ここから"切替済み"の取引も再利用できます。                                                                          |
| 取引の開始(ファイル受付)                                                      |     |                                                                                                    |
| 外部ファイルによる新規作成                                                      | >   | 振込ファイルの解定により、総合振込の取引を開始します。                                                                                                    |
| 作成中外部ファイルの再送・剤除                                                    | >   | 作成途中やエラーとなった版込ファイルを再送、崩除します。<br>また、ここから板込・振踏へ切り替えを行います。                                                                          |
| 取引状況の隔会                                                            |     |                                                                                                    |
| 振込データの取引状況解会                                                       | >   | 伝送系取りの評價情報、取引展型の確全を行います。                                                                                                    |
| 振込データの日別・月別状況隠会                                                    |     | 違去に行った取引の状況の解会を行います。                                                                                                    |
|                                                                    |     |                                                                                                    |
| 国込データの引戻し、承認取消                                                     |     |                                                                                                    |
| 振送データの引戻し、承認取消<br>承認持ちデータの引戻し                                      | >   | ご自身が気機した取引の利潤しを行います。<br>12月、利潤しを行うた動利は、何正して利用手指を整備できます。                                                                          |
| 国込データの引戻し、承認取消<br>承認時与データの引戻し<br>承認済みデータの承認取消                      | > > | ご信用が価額した数4回外部にます」、はす、<br>など、別期しま行うた時間に、留正して期間発想を転載できます。<br>ご信用が発明した時利の部分剤となりでは、なっ<br>2018、発展的例というため間は「優別しない」をなっ、感正して再調発品を危険できます。 |
| 画込データの引戻し、承認取消<br>来認済シデータの引戻し<br>承認済シデータの承認取消<br>言込先の管理            | > > | ご自身が危険した後利の利潤した分います。<br>なお、初回した行った時月は、空じして再発発性を使用できます。<br>この自分を用した時代の分割したけです。<br>なお、美国時から別した行った名利は「意見して用いたなり、彼正して再発表的を危険できます。    |
| 国法デーダの引戻し、承認取消<br>承認済5データの引戻し、<br>未認済5データの承認取消<br>高込先の許可<br>新込先の許可 | > > | ご自身が発展した後付の利用しまでいます。<br>なお、初日しますった時間は、空口して用意味着生活時でまます。<br>ご自然が成した時間の変わしまでは、<br>なお、来記取り分しますったた時日に増して取ったなり、値工して再度来読を依頼できます。        |

−①作業内容選択画面が表示されますので、 「振込(請求/納付)データの取引状況照会」ボタンを クリックしてください。

# 手順3 取引を選択

(画面は総合振込の場合)

|        |                    |                                                                                  | and a sub-                  |                                                 |        |              |      |               |
|--------|--------------------|----------------------------------------------------------------------------------|-----------------------------|-------------------------------------------------|--------|--------------|------|---------------|
| N M M  | 4 9 B B B B        | 取り込み                                                                             |                             |                                                 |        |              |      | •             |
| の込み    | #作を入力の上<br>#入力した場合 | こ 「限り込み」ボタ<br>あ、軍べての操作を満                                                         | いを押してください。<br>にす取引を一覧で表示    | LET.                                            |        |              |      |               |
| ••••   |                    | 0205 ( 000<br>0005 ( 0-0<br>0005<br>0005<br>0005<br>0005<br>0005<br>0005<br>0005 | + [108/ ]85<br>3085 ]868095 | 044 🗋 23                                        | - 0 +2 | 000476-3     |      |               |
| MARE I |                    |                                                                                  | C 8% C 87                   |                                                 |        |              |      |               |
|        |                    |                                                                                  |                             |                                                 |        |              |      |               |
|        |                    |                                                                                  |                             |                                                 |        |              |      |               |
|        |                    | _                                                                                | 0                           | 9 (80)24                                        |        |              |      |               |
| (5)-1  |                    |                                                                                  |                             |                                                 |        |              |      |               |
| -      | -                  |                                                                                  | 865,8221                    | anna<br>Siria<br>(cartar ann)                   | 4368   | -            | -    | NULLER<br>UPD |
| 0      | #12(87)            | 2020年10月01日                                                                      | 2020年10月08日                 | 201001000000121<br>1 0 月完払約                     | 8529   | 用五花子<br>百五大郎 | 29   | 200,000       |
|        | *00.885            | 20204044026                                                                      | 2020年05月10日                 | 200902000000133<br>9月1至459<br>(200901000000110) | 8557   | 和五元子<br>第五元即 | 28   | 900,000       |
|        | BRADES.            | 20208049108                                                                      | 21208049140                 | 200601000000222                                 | 85.15  | 8578<br>8579 | 3019 | 1.000.000     |

①取引一覧(伝送系)画面が表示されますので、 取引一覧から照会する取引を選択してください。

「絞り込み」

- ※絞り込み条件を開き、条件を入力の上、「絞り込み」ボタンをクリックすると取引一覧の絞込みが可能です。 条件を複数入力した場合、全ての条件を満たす取引を一覧で表示します。
- ②**「照会」**ボタンをクリックしてください。

※「履歴照会」ボタンをクリックすると、取引履歴の照会ができます。

## 手順4 照会結果

(画面は総合振込の場合)

| 精振达 取引                   | 状泥縣会結果                          |                          |                        |               | 0100.0                          | 1462 (          |
|--------------------------|---------------------------------|--------------------------|------------------------|---------------|---------------------------------|-----------------|
|                          | -                               |                          |                        |               |                                 |                 |
|                          |                                 |                          |                        |               |                                 |                 |
| ご指定の助引の相当<br>ファイルを取得する   | 115葉です。<br>5頃白は、ファイ/            | 同式を適用の上、                 | 「ファイル取得」ボタンを押してくださ     | ψ.,           |                                 |                 |
| 取引信報                     |                                 |                          |                        |               | _                               |                 |
| 8-110                    |                                 | ****                     |                        |               |                                 | _               |
|                          |                                 | 2023@07905B              |                        |               |                                 |                 |
| -                        |                                 | 21670900000012           | 1.                     |               |                                 |                 |
|                          |                                 | 11110                    |                        |               |                                 |                 |
| -                        |                                 | 2021@07908B              |                        |               |                                 |                 |
|                          |                                 | 7月堂长行                    |                        |               |                                 |                 |
| -                        |                                 | 8327                     |                        |               |                                 |                 |
| 据达元信何                    |                                 |                          |                        |               |                                 |                 |
| 20120                    |                                 |                          | 12.8 0000000 rtft.218  |               |                                 |                 |
|                          |                                 | 1234967301               |                        |               |                                 |                 |
|                          |                                 | 1275-954-30              |                        |               |                                 |                 |
| 重达明细内容                   |                                 |                          |                        |               |                                 |                 |
| -010                     |                                 |                          | 219                    |               |                                 | _               |
|                          |                                 |                          | 200,00079              |               |                                 |                 |
|                          |                                 |                          | 778                    |               |                                 |                 |
|                          |                                 |                          | 199,2305               |               |                                 |                 |
|                          |                                 |                          | 17/89                  |               |                                 |                 |
| 展入期间内容-                  | -11                             |                          |                        |               |                                 |                 |
|                          | ~                               |                          | (1-2件を表示の)             |               |                                 |                 |
| < 10-5-5M                | <                               |                          | 1                      |               | > 10                            | <-58.>          |
|                          | _                               |                          |                        | _             | #9/F#1 10/F ¥                   | (高泉市)           |
| RMF.<br>SHLAZ            | 5002                            |                          |                        | 884298<br>942 | 94869 Million<br>940<br>070 070 | INC YORK<br>UPD |
| 自五局争 (第5<br>(第575)(第5)(3 | 商五郎行 (0155)<br>名志慶支済 (021       |                          | -99990001 HTM :        | 100,000       | 0 100,000                       | 220             |
| 四日本政事<br>2000/2011(8     | -0.0897 (2004)<br>9(6:53) (111) | 84                       | NEMPODI ECH :          | 105,000       | 770* 99,230                     | \$50            |
| ¢ 10/5-58                | ¢                               |                          | 4                      |               | > 10                            | 4-27. >         |
| s*Biz. 充力角短              | 学教科と描記学教                        | いが美なる時に書き                | ianst.                 |               |                                 |                 |
| ※個公平数料表示:<br>充为曲似乎教料     | COVIC<br>・売力発行で参引               | TWERSTOR MAN             |                        |               |                                 |                 |
| 陈氏手数料                    | <ul> <li>実際に目的にま</li> </ul>     | 「変動」いただく手                | mm4(出行例CEM)            |               |                                 |                 |
| 承認者信報                    |                                 |                          |                        |               |                                 | _               |
|                          |                                 | 一次手动者: 百五万<br>曲代手动者: 百五大 | 177 (単語用)<br>188 (単語用) |               |                                 |                 |
| -                        |                                 | 30224079678              |                        |               |                                 |                 |
|                          |                                 | 2023 40 74000 0          | sittasy                |               |                                 |                 |
|                          |                                 |                          |                        |               |                                 |                 |
| ファイル形式                   |                                 |                          |                        |               |                                 |                 |
|                          |                                 | 0 100000                 | E UIS - 20702-1        |               |                                 |                 |
|                          |                                 | 0 2804251                | 式 (14年・2019年13)        |               |                                 |                 |
| 1                        |                                 | C 280829                 | E HIRCONC + BHISTON    |               |                                 |                 |
|                          |                                 |                          | ▲ 2748.888             |               |                                 |                 |
|                          |                                 |                          |                        |               |                                 |                 |
|                          |                                 |                          | K 189                  |               | C                               | -               |
|                          |                                 |                          | Z hote-th              |               |                                 |                 |
|                          |                                 |                          | · Manadar              |               |                                 |                 |

- ①取引状況照会結果画面が表示されますので、 照会結果をご確認ください。
  - ※1ページ毎の表示件数を変更することができます。1ページ毎の表示 件数を選択後、「再表示」ボタンをクリックしてください。
  - ※ファイル形式を選択し、「ファイル取得」ボタンをクリックすると、 ファイル保存ダイアログボックスが表示され、指定したファイル名、 選択したファイル形式で保存することができます。
  - ※「**印刷」**ボタンをクリックすると、印刷用PDFファイルが表示され ます。

#### 2. 受付状況照会

日または月単位にまとめた取引の合計件数、合計金額を照会できます。

#### <照会可能期間>

| 照会可能期間 |             |  |  |  |
|--------|-------------|--|--|--|
| 日別     | 当日から40日前まで  |  |  |  |
| 月別     | 当月から12ヶ月前まで |  |  |  |

#### 手順1 業務を選択

(画面は総合振込の場合)

| REAL ROOM | The state of the state of the s |
|-----------|----------------------------------------------------------------------------------------------------|
| 崎存·爾芬描述   | ◆ ご知り口道から、敵をした各社員の口屋、日村、役び意味を知定し、厳込を行います。                                                                                                    |

- 「総合振込・給与振込」「口座振替・代金回収」のいず れかのメニューをクリックしてください。
  - ⇒「地方税納付」はメニューをクリックし、 手順2 へ進んでください。
- 2業務選択画面が表示されますので、 「総合振込」「給与・賞与振込」「口座振替」「代金回収」 のいずれかのボタンをクリックしてください。

手順2 作業内容を選択

(画面は総合振込の場合)

|                   |                            | abortori - Ves () |
|-------------------|----------------------------|-------------------|
| 取引の開始             |                            |                   |
| 取引状況の原会           |                            |                   |
| 編込データの取引状況照会      | > 伝送系取引の詳細情報、取引展歴の総会を行います。 |                   |
| 重这データの日射・月別状況原会   | > 温表に行った取引の状況の解会を行います。     |                   |
| 振込データの引展し・承認取消    |                            |                   |
| 振込先のグループ管理/ファイル登録 |                            | E¥.               |

-①作業内容選択画面が表示されますので、 「振込(請求/納付)データの日別・月別状況照会」ボ タンをクリックしてください。

### 手順3 取引状況照会方法を選択

(画面は総合振込の場合)

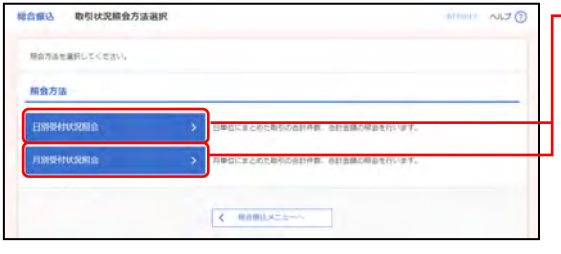

①取引状況照会方法選択画面が表示されますので、 「日別受付状況照会」または「月別受付状況照会」ボタンをクリックしてください。

#### 手順4 照会結果

(画面は総合振込の場合)

| METSARBENEDE IN | (第) ボダンを押してくだれい。 |  |
|-----------------|------------------|--|
| 690             | 2020年10月01日 ▼    |  |
|                 | (Q #8            |  |
| 目别受付清扶流服食       |                  |  |
|                 | 3030@F94607EB    |  |
|                 | 3000             |  |
|                 | 1008             |  |
| 20              | 100,000,000%     |  |
|                 | 2,000月           |  |
|                 | 1007             |  |
|                 |                  |  |

- ①日(月)別受付状況照会結果画面が表示されますので、 照会結果をご確認ください。

※照会する受付状況を変更する場合は、操作日(月)を選択し、「検索」 ボタンをクリックしてください。